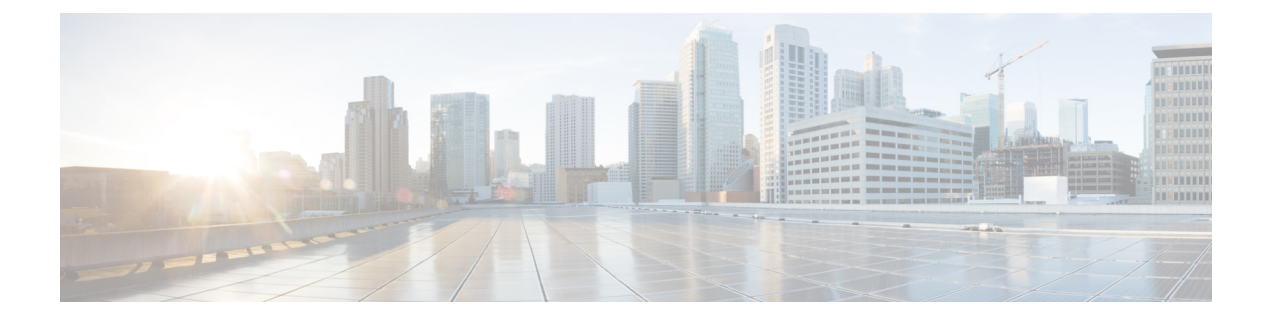

# GETVPN GDOI バイパス

GETVPN GDOI バイパス機能では、デフォルトのグループドメインオブインタープリテーション(GDOI) バイパス暗号化ポリシーの有効化と無効化をサポートします。また、有効にすると、デフォルト GDOI バイパス暗号化ポリシーの強化もサポートされます。

- GETVPN GDOI バイパスの制約事項 (1ページ)
- GETVPN GDOI バイパスに関する情報 (1ページ)
- GETVPN GDOI バイパスの設定方法 (3ページ)
- GETVPN GDOI バイパスの設定例 (5ページ)
- GETVPN GDOI バイパスのその他の参考資料 (6ページ)
- GETVPN GDOI バイパスの機能情報 (7ページ)

## **GETVPN GDOI** バイパスの制約事項

キー サーバ (KS) がグループ メンバー (GM) の後ろに配置されるときは、ローカルの拒否 アクセス コントロール リスト (ACL) を明示的に設定し、トランスポート プロトコルとして UDPを、送信元または宛先のいずれかとしてポート 848 を使用するトラフィック (UDP 848 ト ラフィック) が通過できるようにする必要があります。

## **GETVPN GDOI** バイパスに関する情報

### GDOIバイパス暗号化ポリシー

Cisco IOS の Group Encrypted Transport VPN (GETVPN) は、グループはキー管理プロトコルと してグループ ドメイン オブ インタープリテーション (GDOI) を使用します。

グループメンバー(GM)は暗号化と復号を担当するデバイスです。つまり、GET VPN データプレーンを処理するデバイスです。

キーサーバ(KS)は、GET VPN コントロールプレーンを作成し、維持するデバイスです。ト ラフィック、暗号化プロトコル、セキュリティアソシエーション、キー再生成タイマーなどの すべての暗号化ポリシーは KS で一元的に定義され、登録時にすべての GM にプッシュされます。

### デフォルト GDOI バイパス暗号化ポリシーの有効化と無効化

新しいグループメンバー (GM) 設定では、GM ローカルアクセスコントロールリスト (ACL) を明示的に設定することによって、ユーザはグループ ドメイン オブ インタープリテーション (GDOI) バイパス暗号化ポリシーを無効にし、トラフィックの例外を制御することができま す。

### デフォルト GDOI バイパス暗号化ポリシーの強化

セキュリティを強化するため、デフォルトのグループ ドメイン オブ インタープリテーション (GDOI) バイパス暗号化ポリシーを適用する一方、次の変更が実施されています。

- デフォルトGDOIバイパス暗号化ポリシーは、Group Encrypted Transport VPN (GETVPN)
   保護インターフェイス (GDOI 暗号マップが適用されるインターフェイス) にのみインストールされます。登録またはキー再生成に使用するグループメンバー (GM)のアドレス 宛ての UDP848 トラフィックのみが許可されます。
- •GM VRF 認識型機能を使用して GDOI データ プレーンとコントロール プレーンが異なる VRF にあることを指定する場合、デフォルト GDOI バイパス暗号化ポリシーの自動挿入は GDOI 保護インターフェイスに適用されません。
- UDPをトランスポートプロトコルとして、ポート848を送信元または宛先(UDP848トラフィック)として使用するトラフィックが他の非GDOI保護インターフェイスに着信すると予想される場合は、非GDOI暗号マップの例外を明示的に設定する必要があります。
- 複数グループの暗号マップセットを設定する場合、インストールされる全体のGDOIバイパス暗号化ポリシーは、セキュリティアソシエーションデータベース(SADB)内の各グループのGDOIバイパス暗号化ポリシーすべての統合です。

以下に説明する条件のいずれかにより、GETVPN保護インターフェイスに適用されるデフォル ト GDOI バイパス暗号化ポリシーの再計算がトリガーされます。

- no client bypass-policy コマンドを使用して client bypass-policy 設定を削除。
- インターフェイスの GDOI バイパス暗号マップの適用または削除。
- ・暗号マップセットの GDOI バイパス暗号マップの適用または削除。
- GDOI 保護インターフェイスの IP アドレスの変更(no client registration interface が使用 される場合)。
  - ・**client registration interface** が使用される場合、次の場合にGETVPN保護インターフェ イスに適用されるデフォルトGDOIバイパス暗号化ポリシーの再計算がトリガーされ ます。
    - no client registration interface から client registration interface に変更

- クライアント登録インターフェイスに対する変更(たとえば、ループバック0からループバック1)
- ・クライアント登録インターフェイス アドレスの変更

## **GETVPN GDOI** バイパスの設定方法

## デフォルト GDOI バイパス暗号化ポリシーの有効化

#### 手順の概要

- 1. enable
- **2**. configure terminal
- 3. crypto gdoi group group-name
- 4. client bypass-policy
- 5. end

#### 手順の詳細

|       | コマンドまたはアクション                                               | 目的                                        |
|-------|------------------------------------------------------------|-------------------------------------------|
| ステップ1 | enable                                                     | 特権 EXEC モードを有効にします。                       |
|       | 例:                                                         | <ul> <li>パスワードを入力します(要求された場合)。</li> </ul> |
|       | Device> enable                                             |                                           |
| ステップ2 | configure terminal                                         | グローバル コンフィギュレーション モードを開始                  |
|       | 例:                                                         | します。                                      |
|       | Device# configure terminal                                 |                                           |
| ステップ3 | crypto gdoi group group-name                               | GDOI グループを指定し、GDOI グループ コンフィ              |
|       | 例:                                                         | ギュレーション モードを開始します。                        |
|       | Device(config)# crypto gdoi group GETVPN                   |                                           |
| ステップ4 | client bypass-policy                                       | デフォルト GDOI バイパス暗号化ポリシーを有効化                |
|       | 例:                                                         | します。                                      |
|       | <pre>Device(config-gdoi-group)# client bypass-policy</pre> |                                           |
| ステップ5 | end                                                        | GDOI グループ コンフィギュレーション モードを終               |
|       | 例:                                                         | 了し、特権 EXEC モードに戻ります。                      |
|       | Device(config-gdoi-group)# end                             |                                           |

## デフォルト GDOI バイパス暗号化ポリシーの無効化

#### 手順の概要

- 1. enable
- **2**. configure terminal
- 3. crypto gdoi group group-name
- 4. no client bypass-policy
- 5. end

#### 手順の詳細

|               | コマンドまたはアクション                                       | 目的                                        |
|---------------|----------------------------------------------------|-------------------------------------------|
| ステップ1         | enable                                             | 特権 EXEC モードを有効にします。                       |
|               | 例:                                                 | <ul> <li>パスワードを入力します(要求された場合)。</li> </ul> |
|               | Device> enable                                     |                                           |
| ステップ <b>2</b> | configure terminal                                 | グローバル コンフィギュレーション モードを開始                  |
|               | 例:                                                 | します。                                      |
|               | Device# configure terminal                         |                                           |
| ステップ3         | crypto gdoi group group-name                       | GDOI グループを指定し、GDOI グループ コンフィ              |
|               | 例:                                                 | ギュレーション モードを開始します。                        |
|               | Device(config)# crypto gdoi group GETVPN           |                                           |
| ステップ4         | no client bypass-policy                            | デフォルト GDOI バイパス暗号化ポリシーを無効に                |
|               | 例:                                                 | します。                                      |
|               | Device(config-gdoi-group)# no client bypass-policy |                                           |
| ステップ5         | end                                                | GDOI グループ コンフィギュレーション モードを終               |
|               | 例:                                                 | 了し、特権 EXEC モードに戻ります。                      |
|               | Device(config-gdoi-group)# end                     |                                           |

## デフォルト GDOI バイパス暗号化ポリシーの有効性と無効性の確認

#### 手順の概要

- 1. enable
- 2. show crypto gdoi gm acl
- **3**. show crypto gdoi gm acl

#### 手順の詳細

#### ステップ1 enable

特権 EXEC モードを有効にします。

・パスワードを入力します(要求された場合)。

例:

Device> enable

#### ステップ2 show crypto gdoi gm acl

デフォルト GDOI バイパス暗号化ポリシーの有効性を確認します。

(注) VRFは、非グローバルである場合にのみ表示されます。

例:

Device# show crypto gdoi gm acl

```
Group Name: GETVPN
ACL Downloaded From KS 10.0.0.2:
    access-list    deny eigrp any any
    access-list    permit ip any any
ACL Configured Locally:
    ACL of default GDOI bypass policy:
    Ethernet1/0: deny udp host 10.0.0.9 eq 848 any eq 848 vrf RED*
```

#### ステップ3 show crypto gdoi gm acl

デフォルト GDOI バイパス暗号化ポリシーの無効性を確認します。

例:

Device# show crypto gdoi gm acl

Group Name: GETVPN ACL Downloaded From KS 10.0.0.2: access-list deny eigrp any any access-list permit ip any any ACL Configured Locally: ACL of default GDOI bypass policy: Disabled

## GETVPN GDOI バイパスの設定例

### 例:デフォルト GDOI バイパス暗号化ポリシーの有効化

Device> enable Device# configure terminal Device(config)# crypto gdoi group getvpn Device(config-gdoi-group) # client bypass-policy
Device(config-gdoi-group) # end

### 例:デフォルト GDOI バイパス暗号化ポリシーの無効化

Device> enable
Device# configure terminal
Device(config)# crypto gdoi group getvpn
Device(config-gdoi-group)# no client bypass-policy
Device(config-gdoi-group)# end

# GETVPN GDOI バイパスのその他の参考資料

#### 関連資料

| 関連項目                                             | マニュアル タイトル                                                                |
|--------------------------------------------------|---------------------------------------------------------------------------|
| Cisco IOS セキュリティ コマンド                            | Cisco IOS Security Command References                                     |
| エンタープライズ ネットワークの GET VPN<br>の有効化のための基本的な導入ガイドライン | 『Cisco IOS GET VPN Solutions Deployment<br>Guide』                         |
| GET VPN ネットワークの設計と実装                             | Group Encrypted Transport VPN (GETVPN)<br>Design and Implementation Guide |

#### 標準および RFC

| 標準/RFC   | タイトル                                                            |
|----------|-----------------------------------------------------------------|
| RFC 6407 | $\llbracket The \ Group \ Domain \ of \ Interpretation  rbrace$ |

| 説明                                                                                                    | リンク                                               |
|----------------------------------------------------------------------------------------------------|---------------------------------------------------|
| シスコのサポート Web サイトでは、シスコの<br>製品やテクノロジーに関するトラブルシュー<br>ティングにお役立ていただけるように、マニュ<br>アルやツールをはじめとする豊富なオンライ<br>ンリソースを提供しています。                                                                      | http://www.cisco.com/cisco/web/support/index.html |
| お使いの製品のセキュリティ情報や技術情報<br>を入手するために、Cisco Notification Service<br>(Field Notice からアクセス)、Cisco Technical<br>Services Newsletter、Really Simple Syndication<br>(RSS)フィードなどの各種サービスに加入<br>できます。 |                                                   |
| シスコのサポート Web サイトのツールにアク<br>セスする際は、Cisco.com のユーザ ID および<br>パスワードが必要です。                                                                                                    |                                                   |

#### シスコのテクニカル サポート

# GETVPN GDOI バイパスの機能情報

次の表に、このモジュールで説明した機能に関するリリース情報を示します。この表は、ソフ トウェア リリース トレインで各機能のサポートが導入されたときのソフトウェア リリースだ けを示しています。その機能は、特に断りがない限り、それ以降の一連のソフトウェアリリー スでもサポートされます。

プラットフォームのサポートおよびシスコソフトウェアイメージのサポートに関する情報を検 索するには、Cisco Feature Navigator を使用します。Cisco Feature Navigator にアクセスするに は、www.cisco.com/go/cfn に移動します。Cisco.com のアカウントは必要ありません。

表 1: GETVPN GDOI バイパスの機能情報

| 機能名              | リリー<br>ス | 機能情報                                                             |
|------------------|----------|------------------------------------------------------------------|
| GETVPN GDOI バイパス |          | 次のコマンドが導入されました。client bypass-policy および show crypto gdoi gm acl。 |

翻訳について

このドキュメントは、米国シスコ発行ドキュメントの参考和訳です。リンク情報につきましては 、日本語版掲載時点で、英語版にアップデートがあり、リンク先のページが移動/変更されている 場合がありますことをご了承ください。あくまでも参考和訳となりますので、正式な内容につい ては米国サイトのドキュメントを参照ください。